# PCRF OAM VMリカバリのトラブルシューティ ング – Openstack

### 内容

概要
前提条件
要件
使用するコンポーネント
背景説明
CPS VNFインスタンス回復手順
トラブルシュート

「シャットオフ」状態からの任意のインスタンスの電源オン
エラー状態からインスタンスを回復する

CPSアプリケーションの回復手順
PCRFCLIENT01のリカバリ
PCRFCLIENT02のリカバリ
確認

### 概要

このドキュメントでは、ポリシーサーバ(PS)のリカバリをトラブルシューティングする方法について説明します。

## 前提条件

### 要件

次の項目に関する知識が推奨されます。

- Cisco Policy Suite(CPS)
- Openstack
- •影響を受けるインスタンスが展開されたコンピューティングが利用可能になりました。
- コンピューティングリソースは、影響を受けるインスタンスと同じアベイラビリティゾーン で使用できます。
- このドキュメントで説明されているバックアップ手順は、定期的に実行またはスケジュール されます。

### 使用するコンポーネント

このドキュメントの情報はCPSに基づいており、すべてのバージョンに適用されます。

このドキュメントの情報は、特定のラボ環境にあるデバイスに基づいて作成されました。このド キュメントで使用するすべてのデバイスは、初期(デフォルト)設定の状態から起動しています 。本稼働中のネットワークでは、各コマンドによって起こる可能性がある影響を十分確認してく ださい。

### 背景説明

#### CPS VNFインスタンス回復手順

このセクションでは、次のように説明します。

- 「シャットオフ」(SHUTOFF)状態からインスタンスを復元します。
- •インスタンスをERROR状態から復元します。

# トラブルシュート

#### 「シャットオフ」状態からの任意のインスタンスの電源オン

予定されたシャットダウンまたはその他の理由によりインスタンスがシャットオフ状態になって いる場合は、この手順を使用してインスタンスを開始し、Elastic Service Controller(ESC)でモニ タリングを有効にしてください。

ステップ1:OpenStackでインスタンスの状態を確認します。

```
source /home/stack/destackovsrc-Pcrf
nova list --fields name,host,status | grep oam-s1
| c5e4ebd4-803d-45c1-bd96-fd6e459b7ed6 | SVS1-oam-s1_0_fd8b0bb8-a2d7-4dae-8048-0c3d86c5d8ed |
SHUTOFF|
```

ステップ2:コンピューティングが使用可能かどうかを確認し、状態がアップであることを確認し ます。

source /home/stack/destackovsrc
nova hypervisor-show destackovs-compute-2 | egrep `status|state'
| state | up
| status | enabled

ステップ3:管理ユーザとしてESCマスターにログインし、opdataのインスタンスの状態を確認します。

echo "show esc\_datamodel opdata tenants tenant Pcrf deployments \* state\_machine | tab" | /opt/cisco/esc/confd/bin/confd\_cli -u admin -C | grep qns-s2 SVS1-tmo\_oam-s1\_0\_fd8b0bb8-a2d7-4dae-8048-0c3d86c5d8ed VM\_ERROR\_STATE

ステップ4:openstackからインスタンスの電源をオンにします。

source /home/stack/destackovsrc-Pcrf
nova start SVS1-tmo\_oam-s1\_0\_fd8b0bb8-a2d7-4dae-8048-0c3d86c5d8ed

ステップ5:インスタンスが起動してアクティブ状態になるまで5分待ちます。

source /home/stack/destackovsrc-Pcrf
nova list -fields name,status | grep oam-s1
| c5e4ebd4-803d-45c1-bd96-fd6e459b7ed6 |SVS1-tmo\_oam-s1\_0\_fd8b0bb8-a2d7-4dae-8048-0c3d86c5d8ed
| ACTIVE |

ステップ6:インスタンスがアクティブ状態になった後、ESCでVMモニタを有効にします。

/opt/cisco/esc/esc-confd/esc-cli/esc\_nc\_cli vm-action ENABLE\_MONITOR SVS1-tmo\_oam-s1\_0\_fd8b0bb8a2d7-4dae-8048-0c3d86c5d8ed

インスタンス設定の詳細な回復については、インスタンスタイプ固有の手順を参照してください 。

#### エラー状態からインスタンスを回復する

この手順は、openstackのCPSインスタンスの状態がERRORの場合に使用できます。

ステップ1:OpenStackのインスタンスの状態を確認します。

source /home/stack/destackovsrc-Pcrf nova list --fields name,host,status | grep oam-s1 | c5e4ebd4-803d-45c1-bd96-fd6e459b7ed6 | SVS1-tmo\_oam-s1\_0\_fd8b0bb8-a2d7-4dae-8048-0c3d86c5d8ed | ERROR| ステップ2:コンピューティングが使用可能で、正常に動作しているかどうかを確認します。

source /home/stack/destackovsrc
nova hypervisor-show destackovs-compute-2 | egrep `status|state'
| state | up |
| status | enabled

ステップ3:管理ユーザとしてESCマスターにログインし、opdataのインスタンスの状態を確認します。

echo "show esc\_datamodel opdata tenants tenant Pcrf deployments \* state\_machine | tab" | /opt/cisco/esc/confd/bin/confd\_cli -u admin -C | grep oam-s1

 $\texttt{SVS1-tmo_oam-s1_0_fd8b0bb8-a2d7-4dae-8048-0c3d86c5d8ed VM\_ERROR\_STATE}$ 

ステップ4:インスタンスの状態をリセットして、エラー状態ではなく強制的にインスタンスをア クティブ状態に戻します。完了したら、インスタンスをリブートします。

source /home/stack/destackovsrc-Pcrf

nova reset-state -active oam-s1\_0\_170d9c14-0221-4609-87e3-d752e636f57f nova reboot --hard oam-s1\_0\_170d9c14-0221-4609-87e3-d752e636f57f

ステップ5:インスタンスが起動してアクティブ状態になるまで5分待ちます。

source /home/stack/destackovsrc-Pcrf
nova list --fields name,status | grep oam-s1
| c5e4ebd4-803d-45c1-bd96-fd6e459b7ed6 |SVS1-tmo\_oam-s1\_0\_fd8b0bb8-a2d7-4dae-8048-0c3d86c5d8ed |
ACTIVE |

ステップ6:再起動後にCluster Managerの状態がACTIVEに変わる場合、Cluster Managerインス タンスがアクティブ状態になった後でESCでVMモニタを有効にします。

/opt/cisco/esc/esc-confd/esc-cli/esc\_nc\_cli vm-action ENABLE\_MONITOR SVS1-tmo\_oam-s1\_0\_fd8b0bb8a2d7-4dae-8048-0c3d86c5d8ed

ステップ7:リカバリ後に実行/アクティブ状態に戻ります。バックアップから構成/データを回復 するには、インスタンスタイプ固有の手順を参照してください。

#### CPSアプリケーションの回復手順

PCRFCLIENT01のリカバリ

ポリシーSVNの回復:

主には、Policy SVNを別のシンダーボリュームに保持するため、/var/www/svn/repos/で PCRFCLIENTXXにマウントします。したがって、インスタンスが失われても、ポリシーsvnの損 失の変更は少なくなります。ポリシーsvn用に異なるcinderボリュームがない場合、またはポリシ ーsvnが保存されたcinderも失われた場合は、次の手順に従ってPCRFCLIENT01のポリシー SVNを回復してください。

ステップ1:Cluster Manager VMにルートユーザとしてログインします。

ステップ2:次のコマンドを使用して、SVNリポジトリのUUIDをメモします。

svn info http://pcrfclient02/repos | grep UUID このコマンドは、リポジトリのUUIDを出力します。

For Example Repository UUID: ea50bbd2-5726-46b8-b807-10f4a7424f0e ステップ3:指定されたコマンドを使用して、ポリシーSVNが同期されているかどうかを確認し ます。値が返された場合、SVNはすでに同期されています。PCRFCLIENT02から同期する必要は ありません。ステップ4を省略してください。このセクションの後半で説明するように、最後のバ ックアップからの回復を引き続き使用できます。

/usr/bin/svn propget svn:sync-from-url --revprop -r0 http://pcrfclient01/repos

ステップ4:PCRFCLIENT01で一連のコマンドを実行して、pcrfclient01をマスターとして pcrfclient02とpcrfclient02の間のSVNマスター/スレーブ同期を再確立します

/bin/rm -fr /var/www/svn/repos /usr/bin/svnadmin create /var/www/svn/repos /usr/bin/svn propset --revprop -r0 svn:sync-last-merged-rev 0 http://pcrfclient02/repos-proxy-sync /usr/bin/svnadmin setuuid /var/www/svn/repos/ "Enter the UUID captured in step 2" ステップ5:PCRFCLIENT01のPolicy SVNがPCRFCLEINT02と同期しているが、最新のSVNが Policy Builderに反映されない場合は、Cluster Manager VMのコマンドを使用して最後のバックア ップからインポートできます。

config\_br.py -a import --svn /mnt/backup/

#### PCRFCLIENT02のリカバリ

主には、Policy SVNを別のシンダーボリュームに保持するため、/var/www/svn/repos/で PCRFCLIENTXXにマウントします。したがって、インスタンスが失われても、ポリシーsvnの損 失の変更は少なくなります。ポリシーsvn用に異なるcinderボリュームがない場合、またはポリシ ーsvnが保存されたcinderも失われた場合は、次の手順に従ってPCRFCLIENT02のポリシー SVNを回復してください。

ステップ1:pcrfclient01へのシェルを保護します

ssh pcrfclient01 ステップ2:スクリプトを実行して、pcrfclient01からpcrfclient02へのSVN応答を同期します

/var/qps/bin/support/recover\_svn\_sync.sh

確認

pcrfclientのヘルスステータスを確認します。

run diagnostics.sh from pcrfrclient

PB、Control Center、およびGrafana GUIにアクセスでき、正常に動作していることを確認します。

/var/qps/bin/support/recover\_svn\_sync.sh

/var/qps/bin/support/recover\_svn\_sync.sh